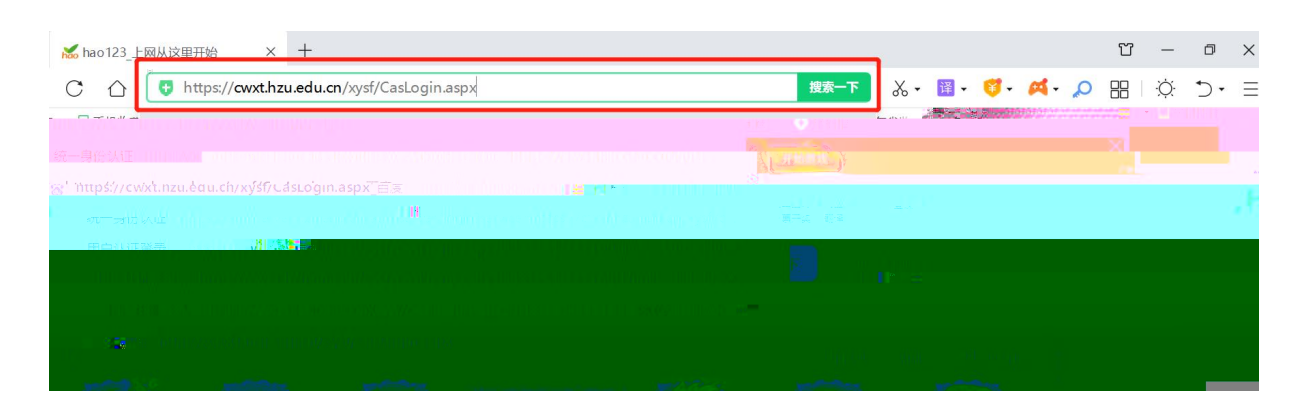

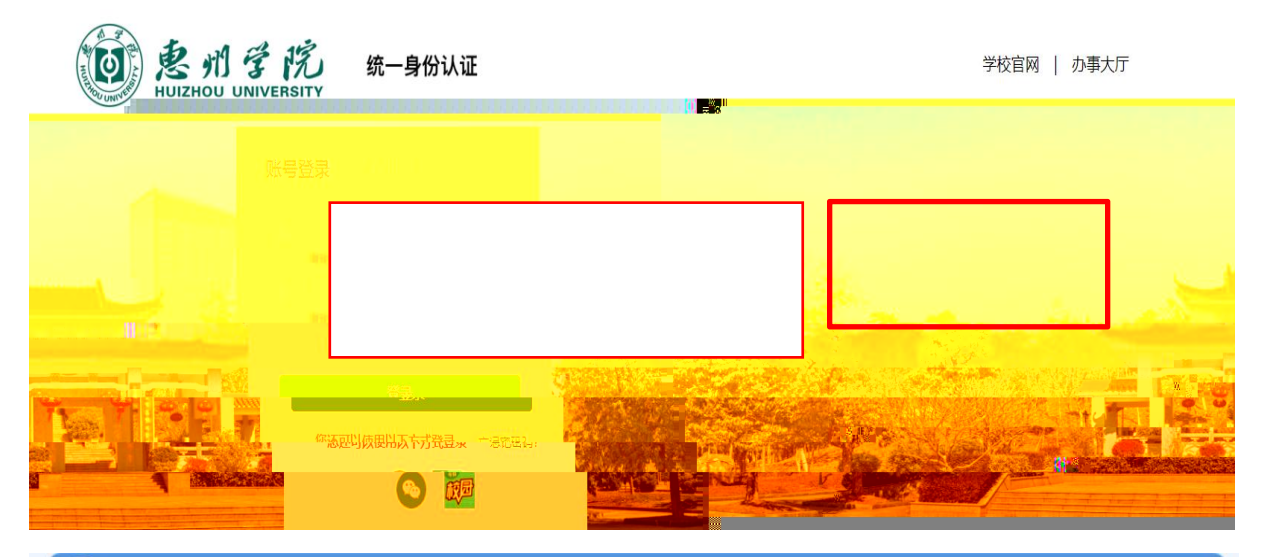

| 当前用户>>        | 自号:       | 姓名:      | 性别: 身         | 身份证号:       |             | 部门:       |        | 班级        |      |  |
|---------------|-----------|----------|---------------|-------------|-------------|-----------|--------|-----------|------|--|
| 当前位置: 欠费      | 信息        |          |               |             |             |           |        |           |      |  |
| 收费期间          | чК        | 要项目:     |               | □显示过期项目     | 查询          |           |        |           |      |  |
| 弗田信自り及え       | 弗状况 (共有1条 | 微弗顶日 共重六 | 建2 875 00元    | 已微悲0 00元    | 位建2 875 00元 | 1         |        |           |      |  |
| SETUTERSPACES |           |          | SE2,075.0076, | Calac.0076, | χω2,013.00/ | .,        |        |           |      |  |
| 收费期间          | 山 收费项目    | 收费起始     | 收费终止          | 收费状态        | 收费类型        | 应缴金额      | 实缴金额   | 欠费金额      | 支付状态 |  |
|               |           |          |               | 14-20       | 学曲          | X 207E 00 | × 0.00 | V2 075 00 | +    |  |

| した。<br>「「「「「「」」」」<br>「「」」」」<br>「「」」」」<br>「「」」」<br>「「」」」<br>「」」」<br>「」」」<br>「」」」<br>「」」」<br>「」」」<br>「」」」<br>「」」」<br>「」」」<br>「」」」<br>「」」」<br>「」」」<br>「」」」<br>「」」」<br>「」」」<br>「」」」<br>「」」」<br>「」」」<br>「」」」<br>「」」」<br>「」」<br>「」」」<br>「」」<br>「」<br>「 |                                                                                  |      |      |      |      |      |           |       |           |      |  |
|----------------------------------------------------------------------------------------------------|----------------------------------------------------------------------------------|------|------|------|------|------|-----------|-------|-----------|------|--|
| <b>品</b> 当前                                                                                                    | ▲ 当前用户>>编号: 姓名: 性别: 身份证号: 部门: 班级: 班级:                                            |      |      |      |      |      |           |       |           |      |  |
| 当前位                                                                                                    | 2.2 次费信息                                                                         |      | /    |      |      |      |           |       |           |      |  |
|                                                                                                    | 收费期间: 收费项目: □显示过期项目 查询                                                           |      |      |      |      |      |           |       |           |      |  |
| 剪                                                                                                    | 费用信息以及交费状况 (共有1条缴费项目,共预合变量 <mark>2%/%∞元;</mark> 管整备%∞元/;*类备 <mark>2%/∞</mark> 元; |      |      |      |      |      |           |       |           |      |  |
|                                                                                                    |                                                                                  |      |      |      |      |      |           |       |           |      |  |
|                                                                                                    | 收费期间                                                                             | 收费项目 | 收费起始 | 收费终止 | 收费状态 | 收费类型 | 应缴金额      | 实缴金额  | 欠费金额      | 支付状态 |  |
|                                                                                                    | 2023学年                                                                           | 学费   |      |      | 收费   | 学费   | ¥ 2875.00 | ¥0.00 | ¥2,875.00 | 未完成  |  |
|                                                                                                    | 总共 1 条记录 总共 1 页 第 1 页 最后页 前一页 后一页 最后页 1 跳转                                       |      |      |      |      |      |           |       |           |      |  |

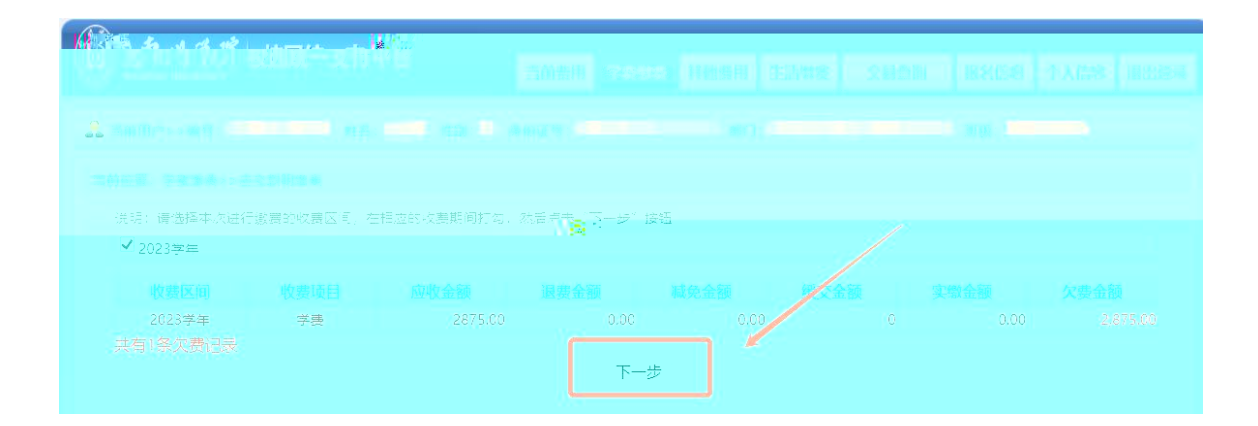

| 当前位置: 学费缴       | 费>>缴费信息修                                                                                                 | 多改            |                |      |      |              |              |          |       |           |
|-----------------|----------------------------------------------------------------------------------------------------|---------------|----------------|------|------|--------------|--------------|----------|-------|-----------|
| 说明:请选择收<br>确认无语 | 说明:请选择收费项目,如需要调整缴费金额,请点击'修改'按钮输入交费金额,点击'确定'完成修改。<br>确认于误后点去"下一步"按知(江色确认后不能再进行修改)加重要调整缴费江色、遗点去"上一步"按知重新选择 |               |                |      |      |              |              |          |       |           |
| 法选择重要做遗         |                                                                                                    | 2 JYE (1) + 6 | MOCILITING DEL |      |      | Hamilto II - | 1/117-00/201 |          | 缴费金额: | 2875.00 元 |
| 收费区间            | 收费项目                                                                                                    | 应收金额          | 退费金额           | 减免金额 | 缓交金额 | 实缴金额         | 欠费金额         | 缴费金额     | 操作列   | 全选 反选     |
| 2023学年          | 学科编                                                                                                    | 2875.00       | 0.00           | 0.00 | 0    | 0.00         | 2,875.00     | 2,875.00 | 修改    |           |
| 共有1条欠费          | 共有1条欠费记录 共计: 2,875.00元                                                                                   |               |                |      |      |              |              |          |       |           |
|                 |                                                                                                    |               |                |      |      |              |              |          |       |           |

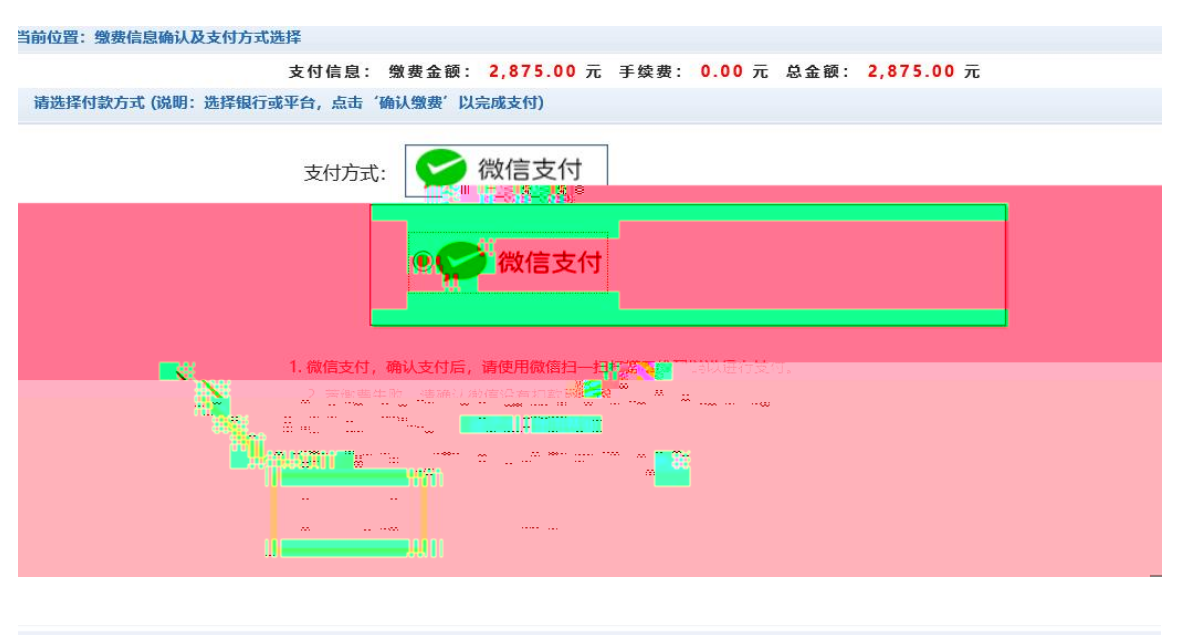

| 当前位置:微费信息确认及支付方式选择                                                     |          |
|------------------------------------------------------------------------|----------|
| 懲费金额: 2,875.00 元 手续费: 0.00 元 总金额: 2,875.00 元                           |          |
| 请使用微信,扫描下方二维码以完成支付 ( <mark>微信支付使用帮助</mark> )( <mark>微信支付银行卡额度</mark> ) | 选择其他缴费方式 |
|                                                                        |          |
| 3 朋友圈                                                                  |          |
|                                                                        |          |
| <b>6</b> 据一据                                                           |          |
|                                                                        |          |
|                                                                        |          |